## User Guide

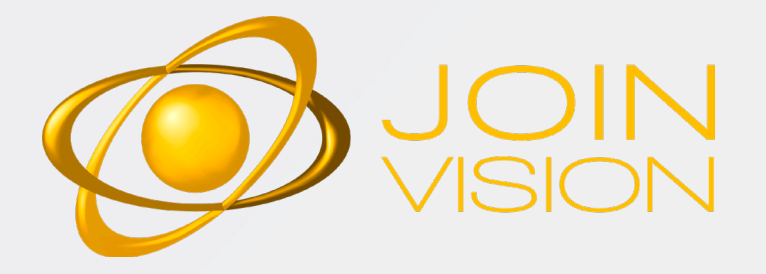

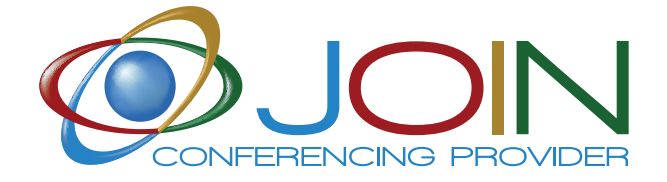

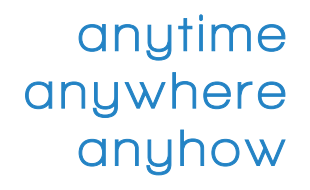

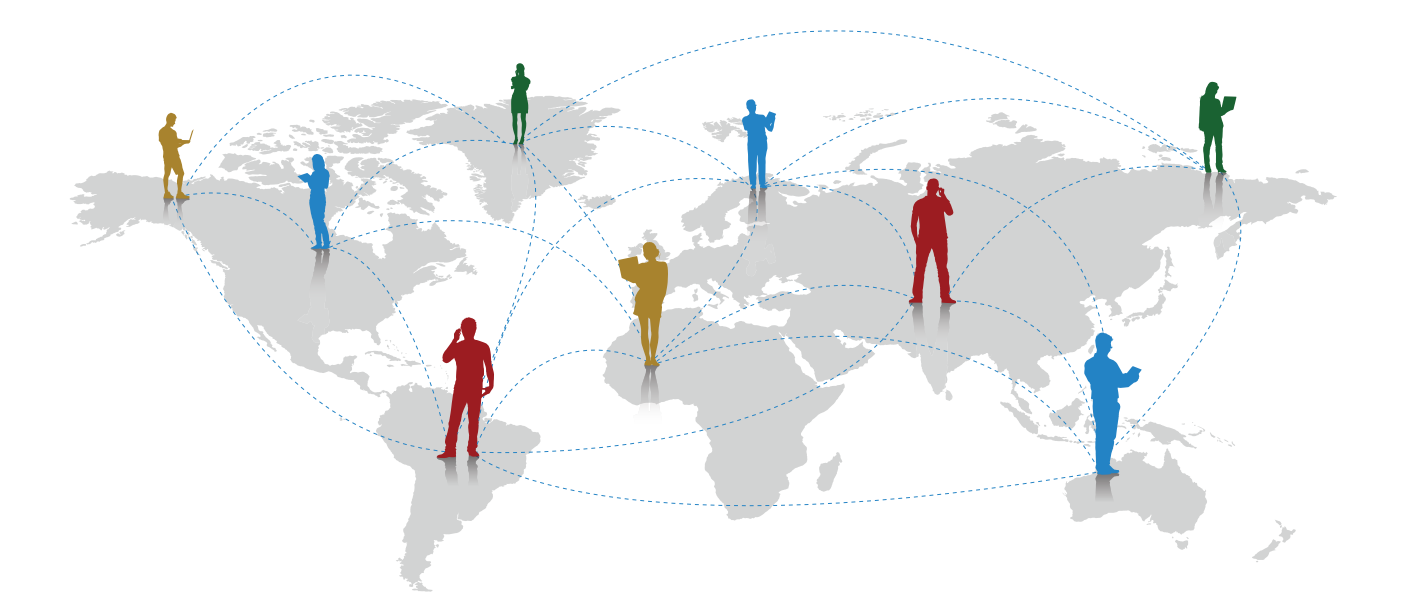

#### WE SIMPLIFY YOUR BUSINESS

## JOINVISION user guide

| ABOUT JOIN                    | 4    |
|-------------------------------|------|
| JOIN OFFER                    | 5    |
| WELCOME                       | 6    |
| 1. Participant User Guide     |      |
| 11 The JoinVision suite       | 8    |
| 12 Introductory tour          | 8    |
| 1.3 Symbols and actions       | 9    |
| 1.4 Planning a meeting        | 10   |
| 1.5 Start a meeting           | . 11 |
| 2. Hert User Guide            |      |
| 2. Host Oser Guide            | 12   |
| 2.1. The JOINVISION Portal    | 12   |
|                               | . 15 |
| 2.2 Overview of the interface | .13  |
| 2.2.1 Access buttons          | .14  |
| 2.2.2 Main menu               | .14  |
| 2.3 Conference management     |      |
| 2.3.1 Organize the meeting    | .15  |
| 2.3.2 Start a meeting         | .16  |
| 2.3.3 Follow Up               | .16  |
| 3. Admin User Guide           |      |
| 3.1 Login                     | .18  |
| 3.2 Interface                 | .19  |
| 3.3 User Management           | 20   |
| 3.3.1 Create a user           | 20   |
| 3.3.2 Create multiple users   | 20   |
| 3.3.3 View profiles           | .21  |
| 3.3.4 Disable a user          | . 21 |
| 4. Types of Administrator     | .22  |
| 5. Frequent errors            | .22  |
| Contacts                      | .23  |

## About JOIN

Join is the only Italian-owned company in the conferencing market. We have been in the Italian market for 15 years and our staff has a proven experience in conferencing of more than 20 years. We are a worldwide Conferencing Service Provider for professional audio, video and web communication services: conference call, video conferencing, web conferencing and streaming.

## JOIN Offer

Join is the first Italian conferencing provider offering a complete range of communication services:

#### **ØJOIN AUDIO**

A professional audio conference service that allows you to access meetings from any country in the world, using toll and toll-free access numbers or the appropriate app. The service offers management of reports, registrations and Q&A sessions. It is also possible to manage the conference online thanks to the dedicated web interface.

#### **JOIN EVENT**

An operator-assisted audio conference service based on Arkadin technology. Dedicated to major audio events such as quarterly financial statements, annual announcements, the service offers high professionalism and unparalleled audio quality.

#### **JOIN VIDEO**

An innovative HD video conferencing service in the cloud on Vidyo technology that will amaze you with high definition quality, clear audio and ease of use from any terminal: personal computer, laptop, tablet, smartphone, videoconference endpoint. and SIP.

#### ØJOIN VISION

A H .323 multi-videoconference service based on Arkadin Cloud technology. It is aimed at companies that use standard H .323 / SIP endpoints but do not intend to purchase complex and expensive multi-videoconferencing infrastructures, nor acquire personnel dedicated to organizing and managing meetings.

#### ØJOIN WEB

A full-featured videoconferencing service based on the Zoom platform. Accessible from your PC, Mac, tablet and smartphone. IP and audio access. Statistics, HD audio, full HD video, recording, chat, screen sharing, and any other features a videoconferencing service can offer today.

#### 🖗 JOIN CAST

This service is based on 24 technology and offers the widest variety of tools for broadcasting events and content on the web. It is the most innovative and complete service available to reach the largest possible audience.

#### **Ø**JOIN STREAMING

A service based on Livestream technology; it is the easiest service for audio / video webcast at the most affordable price. It allows you to reach a wide audience with video and slide presentation without any technical installation or special requirements.

#### **ØJOIN CONNECT**

An audio, video, instant messaging, file sharing service that allows customers and suppliers to get in touch with you in an innovative way through your website, an App from a smartphone or a PC browser.

#### **ØJOIN PHONE**

A new solution aimed at small and medium-sized companies that need an advanced telephone switchboard, taking advantage of high-tech services, reducing telephone costs

#### **ØJOIN INTERPRETER**

Thanks to this innovative service it is possible to instantly break down the geographical and linguistic barriers that can hinder business development, especially with emerging countries with a stronger economic growth rate

#### **ØJOIN TEAM**

A Unified Communication service that exploits the potential of the Slack engine to offer audio, video, chat, file sharing, presence, calendar, to do services in addition to connecting to over 300 apps.

# Welcome to JOINVISION video conferencing service

#### With the new JOINVISION room you have even more advantages:

- Videoconference in HD
- Access in webRTC without downloading client
- Connectivity with H323 codec
- Access via audio
- Audio access
- Outlook plug-in to send invitations with a click
- IOS & Android app for easy conference access
- Chrome extension for even easier access
- online reports updated in real time

#### YOUR CONFERENCE ASSISTANT

CAN HELP YOU TO MAKE BEST USE OF THE JOINVSION CONFERENCING SERVICE.

## PARTICIPANT USER GUIDE

•

•

#### **1.1 THE SUITE JOINVISION**

The suite JOINVISION is based on the Arkadin's technology and it's easy to install on PC, Mac e mobile devices.

Available in the Chrome Web Store

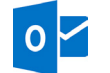

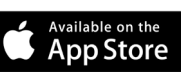

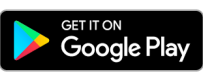

- Chrome Estension
- Plug in Outlook

IOS device

OR

3.

Android devices

#### **1.2 INTRODUCTORY TOUR TO THE DIGITAL MEETING**

1.

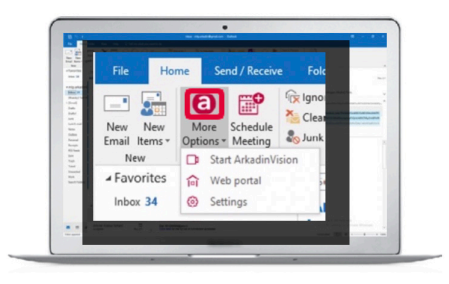

After installation, start the application from the desktop or click on the icon in the Outlook plugin.

2.

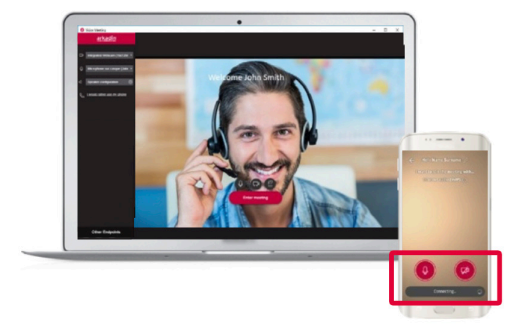

Try the speakerphone, activate / deactivate webcam and microphone

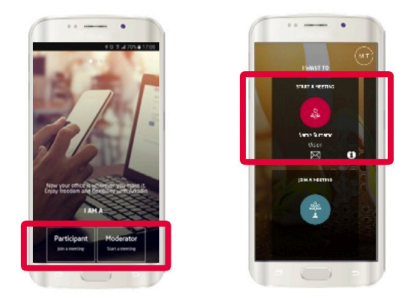

Log in as an organizer from the app.

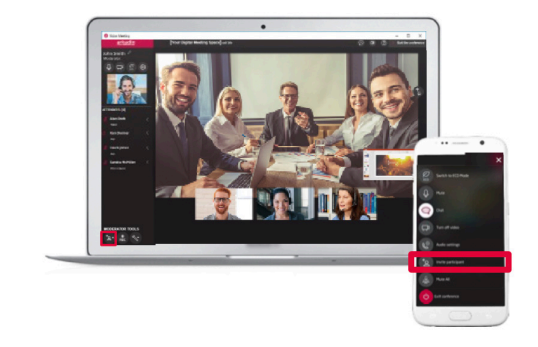

Invite the participants during the meeting

#### **1.3 ENTER YOUR DIGITAL CONFERENCE AREA**

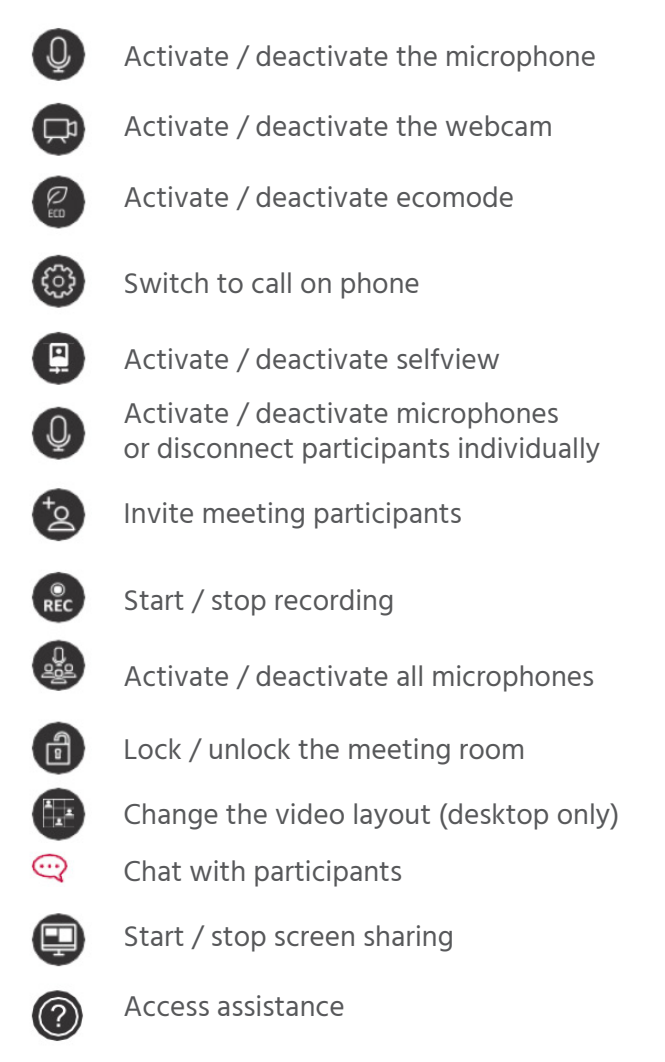

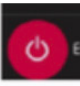

Exit the conference

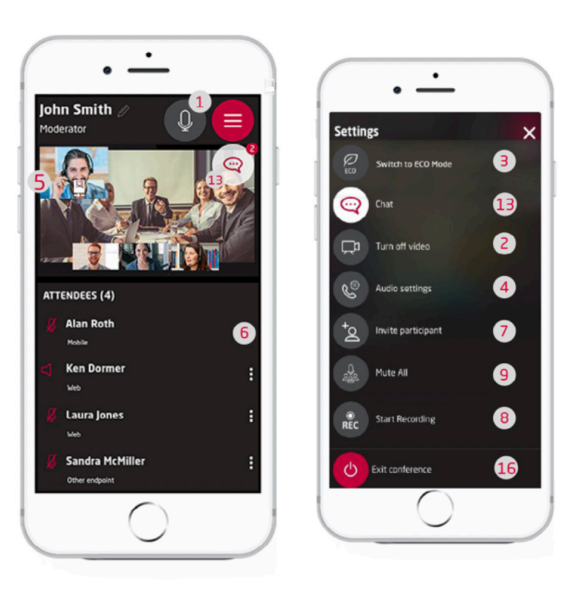

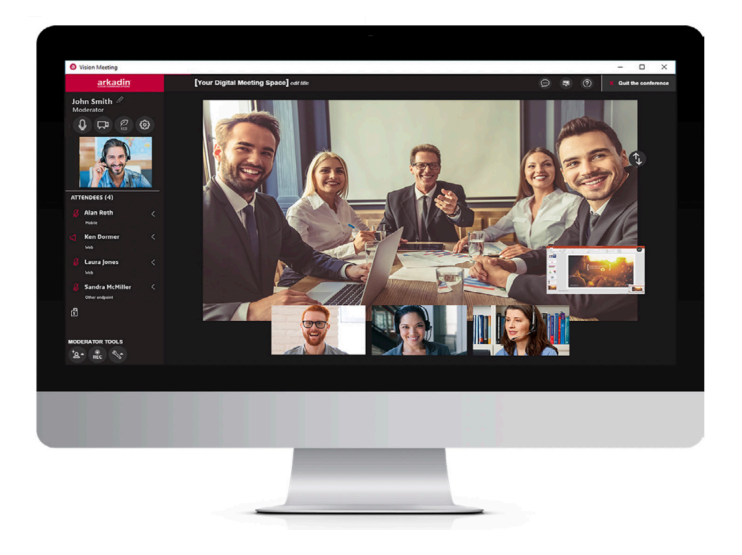

#### **1.4 PLAN AND START A MEETING IN A FEW CLICKS FROM YOUR PC**

#### FROM PLUGIN OUTLOOK

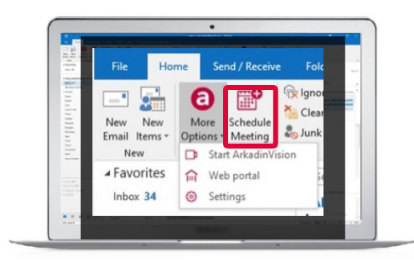

Click "Schedule Meeting" to open a pre-filled invitation

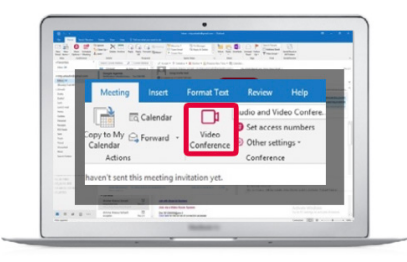

In the invitation, choose the languages and access numbers and click on "Video conference" to start the meeting

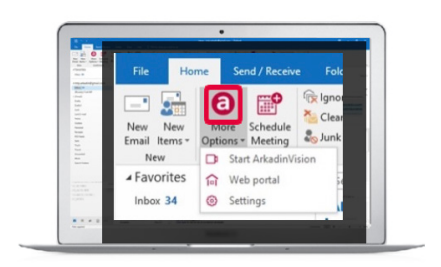

From the Outlook plugin, click on the Arkadin icon to participate in the conference

#### FROM THE CHROME EXTENSION

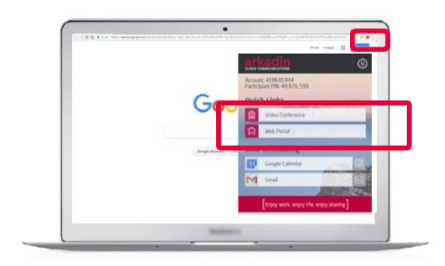

Choose the scheduling option you prefer to generate a pre-filled invitation

| · · · · · · · · · · · · · · · · · · ·                                                          | • • • ×                                                                                                    |
|------------------------------------------------------------------------------------------------|----------------------------------------------------------------------------------------------------|
| × Add title                                                                                    | <ul> <li>A subscription of the second second se<br/>second second secon</li></ul> |
| the life in the life                                                                           | ArkadinVision presentation                                                                                                    |
| B rise sentence -                                                                              | <u> </u>                                                                                                    |
| and the results                                                                                | O Wednesday, 14 Feb 2018                                                                                                    |
| 1 manual and a second second                                                                   | p 15                                                                                                    |
| B Antonionary -                                                                                | Let me present you the Arkadin Digital Meeting Space.                                                                                                    |
|                                                                                                | Best reports.                                                                                                    |
| • And and one before a longer president . Manual attractantes.                                 |                                                                                                    |
| 2 mentalpates .                                                                                | Start collaborating in just a few, easy steps.<br>Follow the instructions below and enjoy                                                                                                    |
| · Auro Southeaster 0                                                                           | sharing                                                                                                    |
| * 5 * 7 5 = = = *                                                                              | Join the VIDEO conference to collaborate face-<br>to-face                                                                                                    |
| ********                                                                                       | Click here to access the meeting                                                                                                    |
| Hert scholeshing in just a loss any days. To fave the restructions below and expe-<br>sioning? | https://ams.3/adohttitt2                                                                                                    |
| Inter the 1988 conference to collaborate fear-to-fear                                          | Note: If the meeting information does not                                                                                                    |
| October to access the matching<br>Maps. (Seen. V) (doi:101191                                  | outometically appear in the login page, please<br>enter the following numbers:                                                                                                    |
| Anne if the reacting information alone not automatically against in the logit anget.           |                                                                                                    |
|                                                                                                | ter t                                                                                                    |

In the invitation, choose the languages and access numbers and click on link to start the meeting

OR

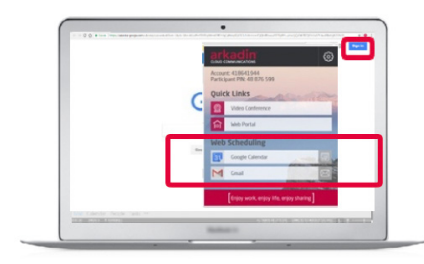

From the Chrome extension, click on Video conference to attend the conference

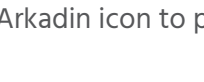

#### **1.5 START A MEETING FROM SKYPE FOR BUSINESS, A ROOM OR YOUR PHONE APPARATOR**

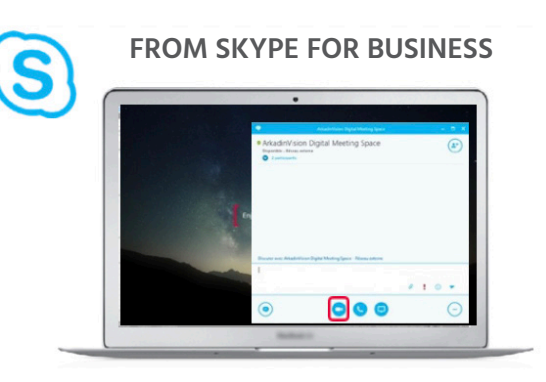

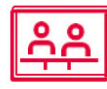

#### FROM A H323 ROOM SYSTEM

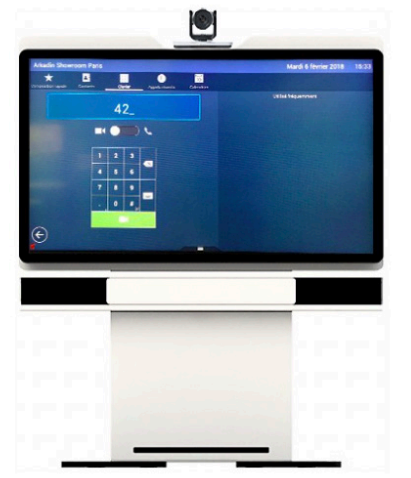

Enter the web login followed by "@ anw.li" or "@ dedicated IP address" (the IP address is in the link in the invitation email) and then the moderator Pin

Click «Sign in with Skype for Business»

«Video call»

from the email invitation to open S4B and then

#### FROM TELEPHONE

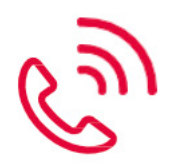

You can also log in with a simple phone call by choosing one of the following three options:

- By typing / clicking on the number displayed in the invitation before the meeting
- •Typing the number / answering the call before the online meeting
- With a simple phone call during the meeting

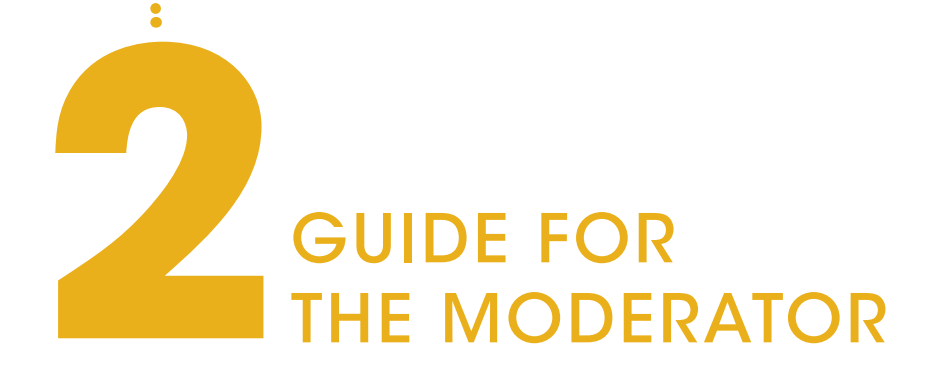

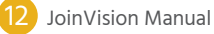

#### **2.1 THE JOINVISION PORTAL**

The JOINVISION collaboration portal allows quick and easy access to conferencing services.

#### **2.1.1 Login**

To access the JOINVISION collaboration portal, go to joinconferencing.anywhereconference.com, enter the email address (or web login) and password (or PIN) and click on "login"

| I'm a participant<br>Join the meeting | I'm a moderator<br>Start or schedule a meeting |
|---------------------------------------|------------------------------------------------|
|                                       |                                                |
| Login or Web Login                    |                                                |
| Password or PIN Code                  |                                                |
|                                       | Forgot your password?                          |

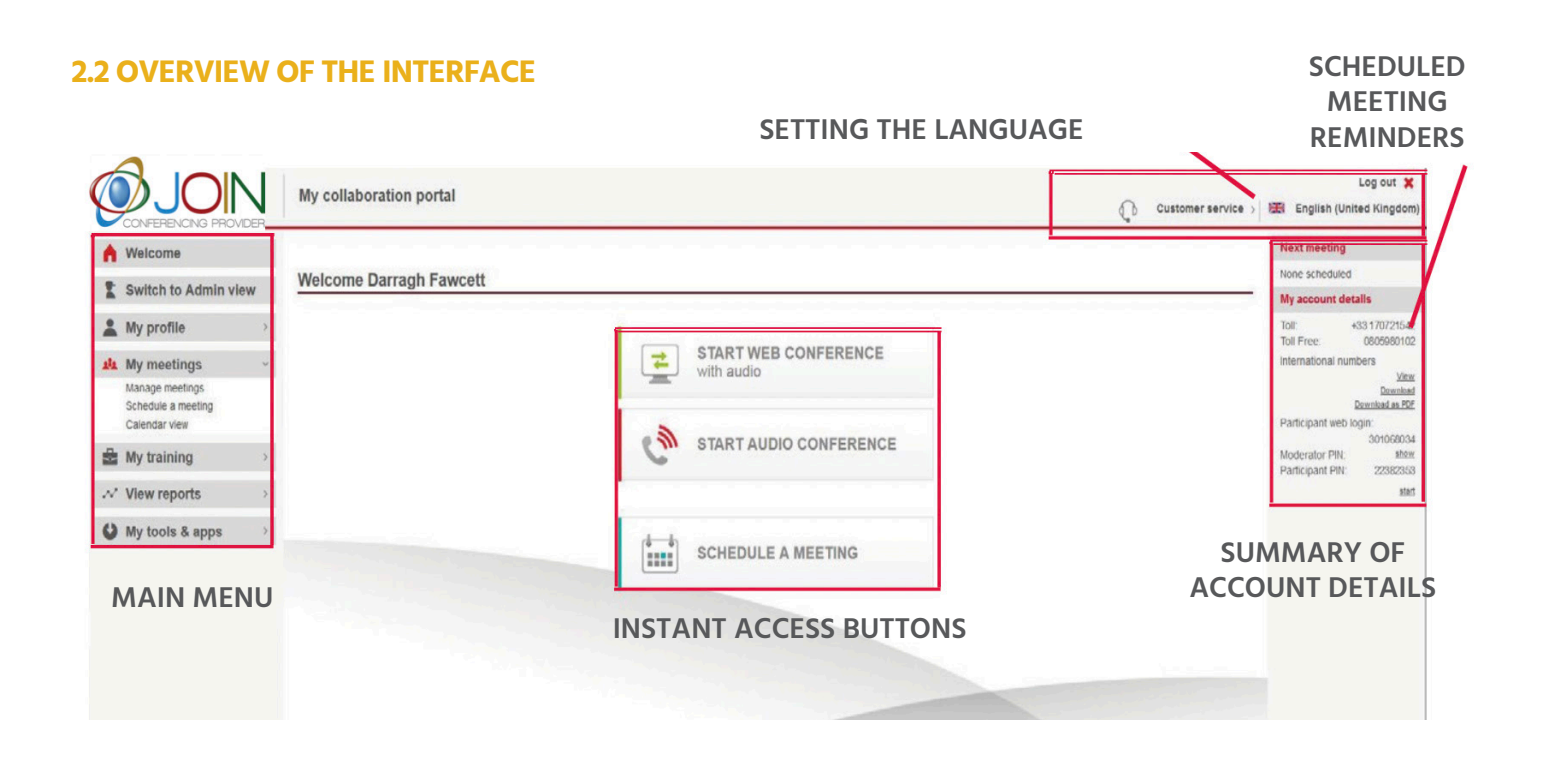

#### 2.2.1 Immediate access buttons

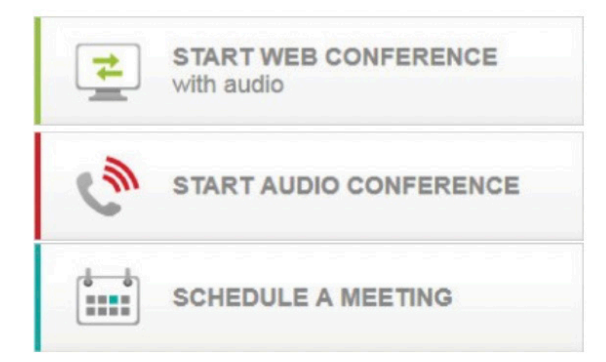

#### 2.2.2 Main menu

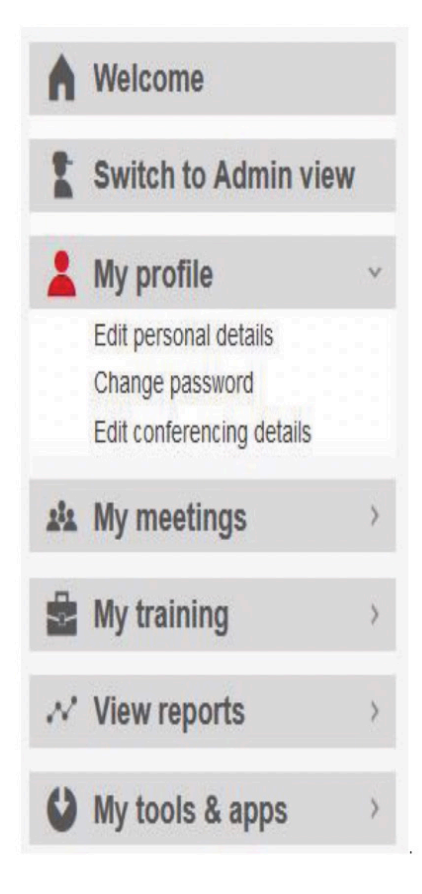

Home Access the main features

applications.

management console.

invitations to participants.

#### My profile

Complete or modify your personal data (name, password, phone number, time zone ...) View the list of your conference accounts.

#### My meetings

Start or edit your scheduled meetings, send invitations to attendees, and upload the documents you want to share during meetings. Download meeting records and view post-conference reports.

Start a web conference to easily share documents and

Start an audio conference and open the online audio

Open the meeting schedule to plan a future session and send

#### My training

View guides and video tutorials to make the most of your conference services. You can also sign up for real-time training sessions \*

#### My instruments and applications \*

Download plugins, toolbars and applications for your collaboration services or request a new account for a colleague.

\* Options may vary depending on the type of subscription

#### END TO END CONFERENCE MANAGEMENT

#### 2.3.1 Organize the meeting

Prepare and configure the conference in advance: you will allow your participants to access them more easily.

- A. Click My Meetings in the left toolbar, then choose the Schedule a Meeting option.
- **B.** Select meeting access, conference type, settings, time and topic. In the confirmation you can include the email addresses of the organizers to send them a notification. This is a particularly useful feature for those planning meetings on behalf of others, such as business manager assistants.

| Meeting settings      |                                                                                                    |
|-----------------------|----------------------------------------------------------------------------------------------------|
| Access:               | My regular access                                                                                    |
| Create meeting using: | my regular PIN codes     onew PIN codes valid for this meeting only     Which option is best for me? |
| Billing code:         |                                                                                                    |

Then click on Schedule a meeting to confirm. You will be redirected to the meeting management page.

| Confirmation                                         |                            |                    | ~      |
|------------------------------------------------------|----------------------------|--------------------|--------|
| Send confirmation to email address in my<br>Profile: |                            |                    |        |
| My Email address:                                    | Complete a                 |                    |        |
| Additionally, send Moderator confirmation info       | ormation to the following: |                    |        |
| Moderator Name:                                      | Desphilante                |                    |        |
| Moderator Email(s): ?                                |                            |                    |        |
|                                                      |                            |                    |        |
|                                                      |                            | Schedule a meeting | Cancel |

**C.** On the Manage Meetings page, locate the newly created meeting and click Send Invitations to Participants. Choose the audio access numbers to include and click Send. A pre-filled invitation will open with all the details of the meeting.

**D.** Add recipients and send the invitation.

Alternatively, you can download the email plugin, which will allow you to create meeting invitations directly from your email application \*

#### 2.3.2 Start and host a meeting

As a meeting organizer, you will have the opportunity to manage the session. For more information, see the introductory guides you will find in the My training section.

- **A.** For instant access meetings, click on the Start button on the homepage. You can invite participants directly from the meeting, using the functions for the organizers.
- **B.** For scheduled meetings, go to My Meetings> Manage Meetings. Locate the newly created meeting and click on Start. A new window will open, and the meeting will start.

#### 2.3.3 Follow up of the meeting

After your meeting, in the My Meetings menu, you can:

- A. Access recordings: all registered meetings are listed and available for download.
- **B.** View detailed reports for each conference, including the list of participants and the minutes used for each meeting. If necessary, you can also manage the billing codes.
- \* Options may vary depending on the type of subscription.

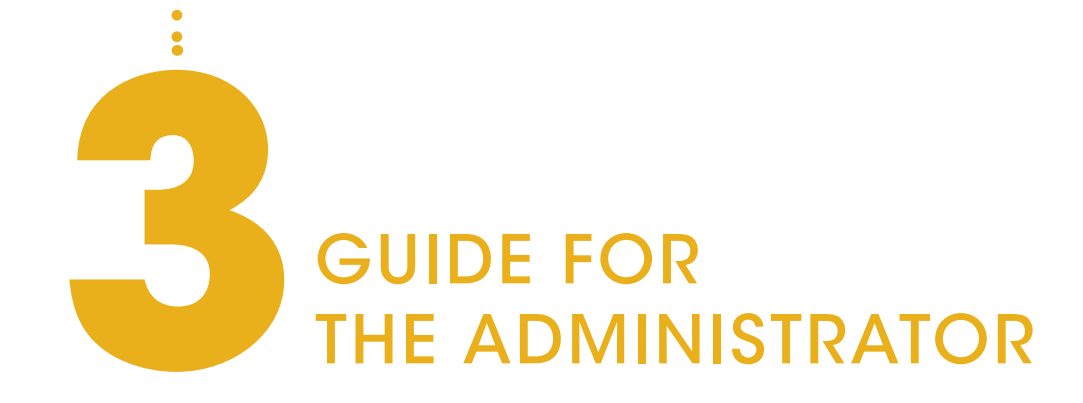

#### **3. FUNCTIONS FOR THE ADMINISTRATOR**

JOINVISION is a self-service portal that offers you full control as Administrator: you can in fact create, manage and enable / disable user accounts in total autonomy.

#### 3.1 Login

To access the portal, visit www.joinconferencing.anywhereconference.com. Enter your e-mail address (or Web Login) and password (or PIN code Organizer), and click on Log In.

|                      | Start or schedule a meeting |
|----------------------|-----------------------------|
|                      |                             |
| Login or Web Login   |                             |
| Password or PIN Code |                             |
|                      | Forgot your password?       |
|                      | Sign in                     |

If you have previously created a conference account, you will be able to view both the administrator menu and the end user menu: choose the one that suits you best and continue browsing.

Tips:

1. If you have forgotten your password, use the Forgot Password link.

2. Use the Remember me option to store your details and speed up future access.

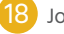

#### **3.2 INTERFACE OVERVIEW**

#### SETTING THE LANGUAGE

| <b>ONFERENCING PROVIDER</b>                     | Il mio portale di collaboraz               | ione                                    | Servizio clienti > |
|-------------------------------------------------|--------------------------------------------|-----------------------------------------|--------------------|
| Passare alla vista Utente                       | Utenti - Importa utenti                    |                                         |                    |
| Visualizzare/modificare profilo                 | Il file caricato può avere fino a 400 reco | rd utente.                              |                    |
| utente<br>Visualizza/modifica utenti            | Entità di fatturazione:                    | Join SRL (BAIT000023129)                | >                  |
| disabilitati                                    | Gruppo:                                    | Join (GP000020056)                      | >                  |
| Creare un nuovo utente<br>Crea utenti in blocco | Reparto:                                   | Join PG1 (PG0000024526)                 | >                  |
| A Dashboard                                     | Paese:                                     | Selezionare il paese                    | >                  |
| > amministratore                                | Fuso orario:                               | Selezionare il fuso orario              | >                  |
| amministratore                                  | Lingua:                                    | Selezionare la lingua                   | >                  |
|                                                 | Amministratore:                            | 0                                       |                    |
| MAIN                                            | Livello di amministrazione:                | Seleziona il livello di amministrazione | >                  |
| MENU                                            | Tipo di conferenza:                        | Seleziona il tipo di conferenza         | >                  |
|                                                 | Seleziona un file da caricare              |                                         |                    |
|                                                 | Scarica file principale:                   |                                         |                    |
|                                                 | File principale Crea utenti (csv           | ) File principale Crea utenti (xlsx)    |                    |
|                                                 |                                            |                                         | Carica Annullare   |

#### **3.3 MANAGE USERS**

#### 3.3.1 Create a new user

- Go to the Manage Users section
- Click Create a new user
- Fill out the form and send it

#### **Tips:**

by selecting the administration boxes, you can assign administrative rights to a user so that he can have the same features as you.

#### 3.3.2 To create multiple users

- Go to the Manage Users section
- Click Create bulk users
- Select the company, conference type, country, time zone and language (these options will be shared by all users created in bulk) from the drop-down menu
- Enter users' personal details in a file (csv or xlsx format).

| Passare alla vista Utente            |                                             |                                         |                                    | C D GOLVIZIO CITETIU > |
|--------------------------------------|---------------------------------------------|-----------------------------------------|------------------------------------|------------------------|
|                                      |                                             |                                         |                                    |                        |
| Gestire utenti v                     | Utenti - Importa utenti                     |                                         |                                    |                        |
| Visualizzare/modificare profilo      | Il file caricato può avere fino a 400 recor | d utente.                               |                                    |                        |
| utente<br>Visualizza/modifica utenti | Entità di fatturazione:                     | Join SRL (BAIT000023129)                |                                    | >                      |
| disabilitati                         | Gruppo:                                     | Join (GP0000020056)                     |                                    | >                      |
| Creare un nuovo utente               | Reparto:                                    | Join PG1 (PG0000024526)                 |                                    | >                      |
| Dechheard                            | Paese:                                      | Selezionare il paese                    |                                    | >                      |
| >                                    | Fuso orario:                                | Selezionare il fuso orario              |                                    | >                      |
| amministratore                       | Lingua:                                     | Selezionare la lingua                   |                                    | >                      |
|                                      | Amministratore:                             |                                         |                                    |                        |
|                                      | Livello di amministrazione:                 | Seleziona il livello di amministrazione |                                    | >                      |
|                                      | Tipo di conferenza:                         | Seleziona il tipo di conferenza         |                                    | >                      |
|                                      | Seleziona un file da caricare               |                                         |                                    |                        |
|                                      | Scarica file principale:                    |                                         |                                    |                        |
|                                      | File principale Crea utenti (csv)           | 2                                       | File principale Crea utenti (xlsx) |                        |
|                                      |                                             |                                         |                                    |                        |

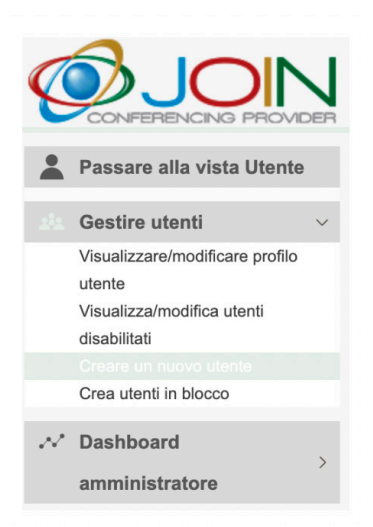

#### 3.3.3 To view or edit a user's profile

- A. Go to View / edit user profile, to find the list of all active users.
- B. You can search for a user based on the name, e-mail address or rights he or she has.
- C. Once the profile has been identified, you can modify the details.
- D. To change your e-mail address or hierarchy, contact your local customer service.
- E. You can re-send users' access data using the <send welcome packet> button.
- F. Reset users' PIN codes using the button <Reset PIN codes.

| Disabled user                  | 15                          |      |        |                                                                                 | Search by: | Name      | v   | Search              |
|--------------------------------|-----------------------------|------|--------|---------------------------------------------------------------------------------|------------|-----------|-----|---------------------|
|                                | Search by                   | Kane | Search | John Smith                                                                      |            | Name      |     |                     |
| Antoine Mulin                  |                             |      | *      | Emak jumih ĝartado pade it                                                      |            | Userights | - 1 | Eat                 |
| Empl<br>Country                | a nuingariade con<br>Franze |      | Date   | Country Prance<br>Phane -15 10/121456/789<br>Custom field 1:<br>Custom field 2: |            |           |     | Disable user        |
| Plane:<br>Castan held 1;       | 101120100                   |      |        |                                                                                 |            |           |     | Resend welcome pack |
| Canton field 2<br>User rights: | Admin                       |      |        | User rights: User                                                               |            |           |     | Reset Pills         |

#### 3.3.4 Disable / enable a user

#### **Disable a user**

- A. Go to the list of active users in View / edit user profile and select the user you want to disable
- B. Click the Disable User button
- C. The user will be removed from the list of active users and moved to the list of disabled users.

#### Enable a user

- A. Search for the user in the list of disabled users.
- B. Click the Enable User button
- C. The user will be removed from the list of disabled users and moved to the list of active users.

#### **4. TYPES OF ADMINISTRATOR**

There are different types of administrators. The hierarchical level of these types of administrators differs depending on the type of new users / administrators they can manag

DIRECTOR OF THE GROUP / COMPANY
 ADMINISTRATOR ENTITY OF BILLING
 DEPARTMENT ADMINISTRATOR

Administrators can create new users / administrators for a type of account of hierarchical level equal to or less than their own. The image below shows an example of a structure that could be adopted by a large company.

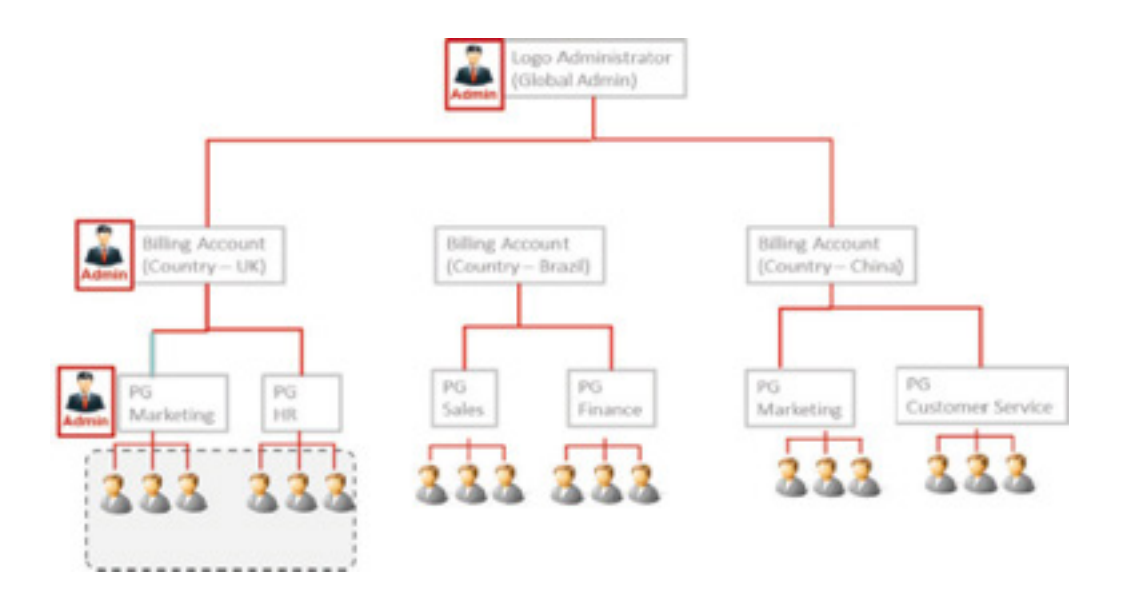

#### **5. FREQUENT ERRORS**

| PROBLEM                            | CAUSE                                          | SOLUTION                  |
|------------------------------------|------------------------------------------------|---------------------------|
| I can't enter the participant code | The phone is not enabled to receive DTMF tones | Check the phone functions |
|                                    | The code is incorrect                          | Wait for the operator     |

## contact us 🛛 🖾 🖬 🥥

### www.joinconferencing.com

- EMAIL SUPPORT: helpdesk@joinconferencing.com
- WEB SUPPORT: support.joinconferencing.com
- PHONE SUPPORT:
- +39 06 94806460

**JOIN SRL** 

Address: Join Srl

Via Cola di Rienzo 52, Roma - Italy

Calle Juan de Austria 9, Corralejo – Spain

71-75 Sheton Street, Covent Garden, London - UK

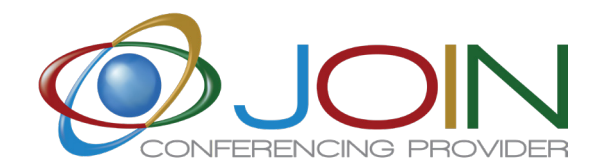

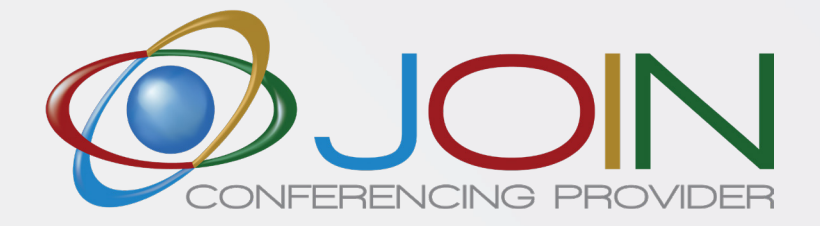